## Tuto mise à jour et création de point

## Pour modifier un point déjà existant :

### 1- Sélectionner le point à modifier

- a. En zoomant et cliquant sur la carte sur le mobilier de votre choix
- b. En recherchant une adresse avec la loupe en haut à gauche et cliquant sur le mobilier

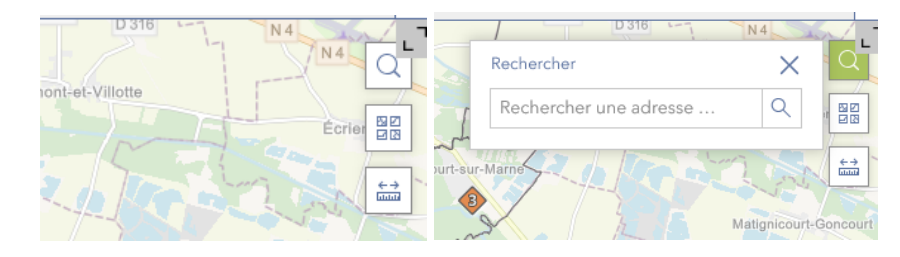

c. En filtrant et en cliquant sur la liste (zoom automatique sur le point)

Un point sélectionné est entouré d'un halo turquoise

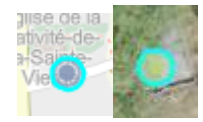

- 2- Cliquer sur l'onglet "Mise à jour"
- 3- Remplir/Corriger les informations
- 4- Si le point n'est pas sélectionné, vous pouvez dans l'outil de mise à jour le sélectionner

| Cliquez sur la ligne « Sélectionner » |  | Une barre verte apparait, l'outil de<br>sélection est activé, vous pouvez cliquer<br>sur votre point à modifier |              |  |
|---------------------------------------|--|----------------------------------------------------------------------------------------------------|--------------|--|
| Mettre à jour                         |  | Modifier des entités                                                                                            |              |  |
| Éditeur                               |  | $\searrow$                                                                                                    | Sélectionner |  |
|                                       |  |                                                                                                    |              |  |
| Modifier des entités                  |  |                                                                                                    |              |  |
| A Sélectionner                        |  |                                                                                                    |              |  |
|                                       |  |                                                                                                    |              |  |

5- Possibilité de modifier dans le tableau directement ! attention, il faut être sur du point qui est modifié – Onglet Mise à jour à utiliser en priorité (calcul automatique dans cet onglet uniquement)

#### 1- Zoomer sur la carte

a. En maintenant la touche MAJ du clavier et en dessinant un rectangle sur la carte

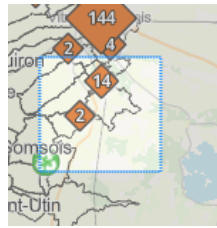

b. En recherchant une adresse avec la loupe en haut à gauche

| D 316            | N4   | D 316                  | N4                    |
|------------------|------|------------------------|-----------------------|
|                  | N4 Q | Rechercher             | × Q                   |
| nont-et-Villotte |      | Rechercher une adresse |                       |
|                  |      | rh                     |                       |
|                  |      | t-sur-Marne            |                       |
| -416-01          |      |                        | Matignicourt Concourt |
|                  |      | mar 1                  | Mangineouri-Ooncourt  |

## 2- Cliquer sur le mobilier que vous voulez ajouter :

| Créer des entités        |                         |
|--------------------------|-------------------------|
| Mobilier de pré collecte |                         |
| Benne, Déchets verts     | Colonne, Vêtements      |
| Olonne, Papier           | Conteneur, Semi enterré |
|                          | Déchèterie              |
| Colonne, Verre           |                         |

- 3- Cliquer sur la carte à l'emplacement du mobilier
- 4- Remplir les informations

Pour annuler une mise à jour en cours :

| 1               | - cliquez sur la flèche     | à gauche de "Modifier" |
|-----------------|-----------------------------|------------------------|
| <               | Modifier                    |                        |
| ŝ               | Paramètres                  |                        |
| <b>Mc</b><br>() | bilier : Colonne - installé |                        |
| Par             | kina du stade               |                        |
| Et sı           | ur Annuler les mises à jo   | bur                    |

### Les champs de la couche mobilier :

- 1- A remplir :
  - Etat Obligatoire pour valider la création (si ok mettre installé)
  - Operateur
  - Commentaire du service
  - Légende : selon besoin du service
- 2- A corriger si besoin :
  - Adresse (calcul automatiquement l'adresse, si message Adresse Ban trop éloigné, remplir le champ "correction adressage", adresse2 dans le tableau)
  - **Type et description** sont automatiquement remplis au moment de la création du point, possible de remodifier ces deux valeurs
- 3- Calculé automatiquement :
  - Adresse (possibilité de corriger)
  - Commune et code Insee
  - Les champs Tri, Verre, Papier, Dechet sont calculé automatiquement selon le Type et la description

#### Ignorer les mises à jour

Les modifications non enregistrées seront perdues.

Poursuivre la mise à jour

Annuler les mises à jour

## Pour tout exporter :

# 1- Cliquer sur la croix $\stackrel{\times}{--}$ dans l'onglet liste pour réinitialiser le filtre

| Q Rechercher                                                                                 | $\nabla \mathcal{C} \coloneqq \mathbb{R}$ |                                                                  |
|----------------------------------------------------------------------------------------------|-------------------------------------------|------------------------------------------------------------------|
| Conteneur - Semi enterré - Rue de Klerk Mandela (51649 - Vitry-le-François )                 |                                           | Sélectionnée(s) (1)                                              |
| Colonne - Verre - Intérieur du Lycée (51649 - Vitry-le-François )                            |                                           | 🕀 Zoom sur                                                       |
| Benne - Déchets verts - 44 Rue des Cugnots (51195 - Couvrot )                                |                                           | <ul> <li>Afficher dans la table</li> <li>Déplacer sur</li> </ul> |
| Colonne - Papier - 4 Rue du Bocage (51352 - Marolles )                                       |                                           | Afficher sur la carte                                            |
| Colonne - Papier - Parking du Stade - Route de Saint-Martin (51141 - La Chaussée-sur-Marne ) |                                           | t Exporter >                                                     |
| Colonne - Papier - Rue de la Liberté (51463 - Les Rivières-Henruel )                         |                                           | Toutes les données (193)                                         |
| Colonne - Vêtements - Boulevard du Colonel Dominé - Match (51649 - Vitry-le-François )       |                                           | <ul> <li>✓ Définir un filtre</li> <li>☑ Zoom sur</li> </ul>      |
| Conteneur - Semi enterré - 5 Rue Louise Michel (51649 - Vitry-le-François )                  |                                           | - 🖑 Déplacer sur                                                 |
| Fotal : 193   Sélection : 1                                                                  |                                           | ☐ Ajouter à la table ∑ Statistiques                              |
| < 6 sur 193 > Mobili                                                                         | ier de pré collecte 🗸                     | ∱ Exporter >                                                     |

2- Dans toutes les données (193 au 09/12) - Cliquer sur Exporter et sur CSV